## **Notfallbox: Datei-Upload**

## Navigation

← Inhaltsverzeichnis ⇒

## 3.a Dateien auswählen und hochladen

• Im Fenster ganz unten links den Button Upload anklicken/antippen

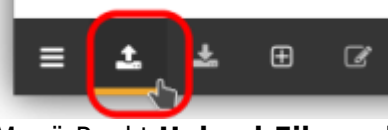

Menü-Punkt Upload-Files anklicken/antippen

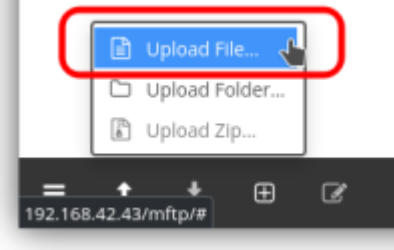

• Dateien auf dem lokalen Rechner zum Upload auswählen (Mehrfach-Auswahl möglich) und "Öffnen" klicken/tippen (Screenshot muss nicht identisch sein mit der Ansicht des Verwalters auf seinem Steuer-PC).

| Datei hochladen                            |          | م             | 🕼 Öffnen         |
|--------------------------------------------|----------|---------------|------------------|
|                                            |          |               |                  |
| Name 💌                                     | Größe    | Тур           | Letzte Änderung  |
| andorra-latest.osm.pbf                     | 3,2 MB   | unbekannt     | 14:14            |
| 🗃 com.junjunguo.pocketmaps_40.apk 📍        | 13,0 MB  | Android-Paket | 14:17            |
| 🗉 monaco-latest.osm.pbf                    | 632,9 KB | unbekannt     | 14:14            |
| Inord-est-latest.osm.pbf                   | 579,4 MB |               |                  |
| 🗃 org.tengel.planisphere_15.apk            |          |               |                  |
| wikipedia_de_computer_nopic_2024-06.zim    |          | OpenZIM file  |                  |
| 📋 wikipedia_de_geography_nopic_2024-06.zim |          | OpenZIM file  |                  |
| Datei-Upload erfolgt                       |          |               |                  |
| File Transfer                              |          |               |                  |
| 20190810_142409.jpg                        |          |               | ×                |
| 2.7MB of 5.5MB                             |          |               | Processing Files |
|                                            |          |               |                  |

• Nach dem Upload sind die Dateien in der Übersicht auffindbar.

| < > c                             | <b>Ö</b> = |
|-----------------------------------|------------|
| つ- # / home / notfallbox          | *          |
| Name 🔺                            |            |
| 1                                 |            |
| bash_history                      | 1088       |
| bash_logout                       | 2208       |
| bashrc                            | ЗКВ        |
| profile                           | 807B       |
| sudo_as_admin_successful          | OB         |
| wget-hsts                         | 179B       |
| 🕒 - andorra-latest.osm.pbf        | 3.0MB      |
| - com.junjunguo.pocketmaps_40.apk | 12.4M      |
| - ftpd.passwd                     | 103B       |
| - Installation_Logfile_Notfallbox | 997KB      |
| - monaco-latest.osm.pbf           | 618KB      |
| - nord-est-latest.osm.pbf         | 552.50     |
| 🕒 - org.tengel.planisphere_15.apk | 5.8MB      |
| 🕒 - Setup_Logfile_Notfallbox      | 2KB        |

## Navigation

← Inhaltsverzeichnis ⇒

From: https://notfallbox.info/ - **Die NOTFALLBOX - Notfall-Wissen offline!** 

Permanent link: https://notfallbox.info/doku.php?id=nfb:x:upload:dateien

Last update: 2025/03/31 17:51

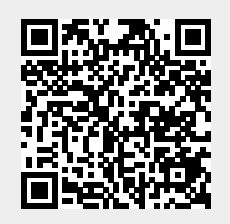